## Instructivo IRSA: Edición de Calendario

Plugin de Wordpress: Styled Calendar

## Actualizar eventos y fechas en el calendario

1- Para actualizar la información y los eventos que se muestran en el calendario de la página **Inversores**, acceder a **Google Calendar** con la cuenta de <u>irsabienesraicesinterno@gmail.com</u>.

2- Una vez dentro de **Google Calendar**, crear los eventos y tareas para que aparezcan en el calendario del sitio. Ajustar día, hora, e información, todo se verá reflejado en el plugin.

3- Listo! la información se actualizará automáticamente en el calendario de la página **Inversores**. Cualquier persona que acceda a la página puede consultar la información sobre los próximos eventos, conferencias, o reuniones.